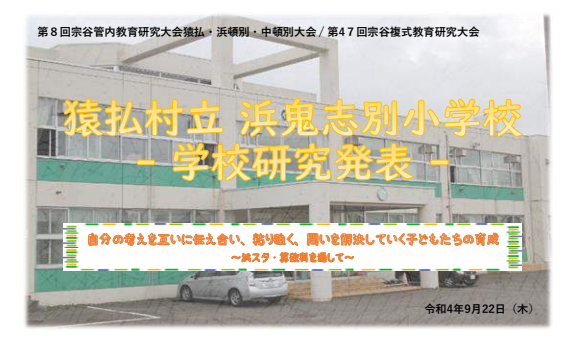

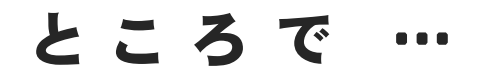

# 【本校の研究主題】

自分の考えを互いに伝え合い、粘り強く、 問いを解決していく子どもの育成 ~浜スタ、算数科を通して~

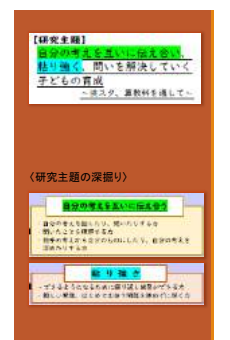

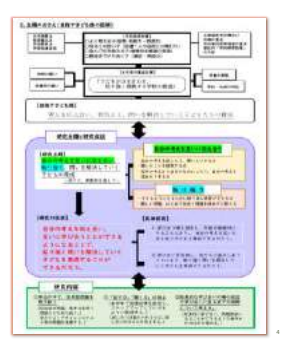

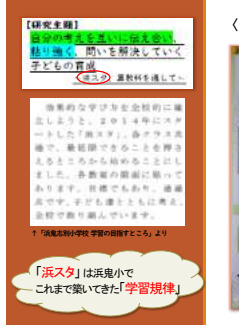

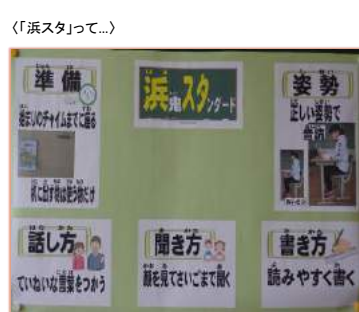

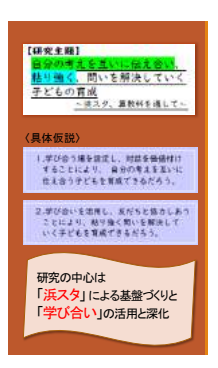

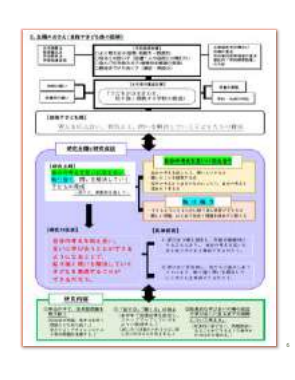

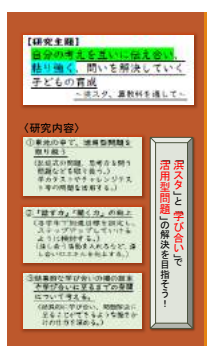

| 11111.                                                                                                    | ALTERNATION AND - PARTY OF THE PARTY OF THE  |
|----------------------------------------------------------------------------------------------------|----------------------------------------------------------------------------------------------------|
|                                                                                                    | AND TAXABLE AND AND AND AND AND AND AND AND AND AND                                                                                                    |
| in the D                                                                                                    | International Contraction of Contract                                                                                                    |
|                                                                                                    | TRATESTICS.                                                                                                    |
|                                                                                                    | - THE REAL PROPERTY AND INCOME.                                                                                                    |
| 10072-546                                                                                                    | and the second second second                                                                                                    |
| WARM-ARY                                                                                                    | . BRAI, PR-\$90171-122355908                                                                                                    |
| provide statements                                                                                              | 1                                                                                                    |
| 建筑在南北部                                                                                                    | AM                                                                                                    |
| 1000 0.001                                                                                                    | ROW RAX AUGURA D                                                                                                    |
| BOOT STREET, STREET, STREET, STREET, STREET, STREET, STREET, STREET, STREET, STREET, STREET, STREET, STREET, ST | And the state of the second                                                                                                    |
| TEXANT                                                                                                    | Balding Barten and Barten                                                                                                    |
| 357.0                                                                                                    | MARLE.                                                                                                    |
|                                                                                                    | -TEAL DESCRIPTION OF ALL PROPERTY                                                                                                    |
|                                                                                                    | BLOBE HEATHER BRANTING                                                                                                    |
| INCIDEN                                                                                                    | (Reda)                                                                                                    |
| STOTATES.                                                                                                    | · · · · · · · · · · · · · · · · · · ·                                                                                                    |
| A DOWNERS OF                                                                                                    | REAL PROPERTY AND INCOME.                                                                                                    |
| RAMA MITCH                                                                                                    | BLITHE CONTENT STATES                                                                                                    |
| STLEBATO .                                                                                                    | CHAP CONTRACTOR STREET                                                                                                    |
| Contraction of the second                                                                                       | and the second second s |
|                                                                                                    | 1 1 1 1 1 1 1 1 1 1 1 1 1 1 1 1 1 1 1                                                                                                    |
| HANN                                                                                                    | presentation of the second second sec |
| PROPERTY AND                                                                                                    | STREAM PLACENE PROPERTY AND                                                                                                    |

②「話す力」「聞く力」の向上(浜スタ)

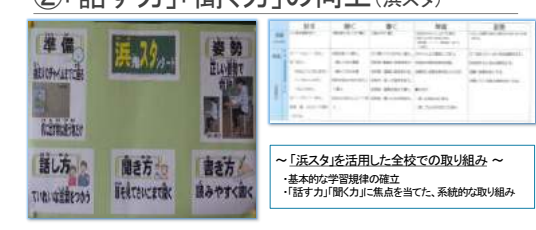

# ②「話す力」「聞く力」の向上(学級経営案)

|                                             | BIN BOOT                                                      |                                                      |                       |
|---------------------------------------------|---------------------------------------------------------------|------------------------------------------------------|-----------------------|
| 4481                                        | +(51888.921                                                   | #31548(C)+##(A)                                      | ~ (研究)を「学級経営案」に落というたい |
| ALAR.                                       |                                                               | 107.0000 000000 000000.000<br>No.777.0072007.0000000 |                       |
|                                             |                                                               | LEARNEY, SUCCESSION, NY 14,                          | ・実態に合わせた「目標」と「手立ての設定」 |
|                                             |                                                               |                                                      | ・経営案交流による全校共通の理解      |
|                                             | 8.2.8 118.8.12                                                |                                                      | がざしのからいしくたいからなの口语的の   |
| REAL<br>SHARE<br>SHARE<br>SHARE<br>SHARE SI | 18-1 2000 2004<br>• Top - 0 4-1 - 2702 - 21 4-1 - 1<br>- 2014 |                                                      |                       |

#### ③効果的な学び合いの設定や学び合いに 至るまでの発問について考える

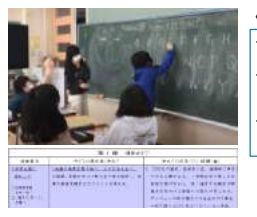

(実践事例より...) 認点ややすい「夏いや」 あだらの利の意気、なてるとつ、違うことを思いた。 おだらの利の意気、なてるとつ、違うことを思いた。 ・ 時間的な学びの場面を設定し、自信のある個人の考え を持たせる。 ・ おし、や、マンス流、グループ文流、全体確認 ・ 学び合いの手順やねらし、を提示する。 ・ 分析ご問題計解明にす為。

#### ③効果的な学び合いの設定や学び合いに 至るまでの発問について考える

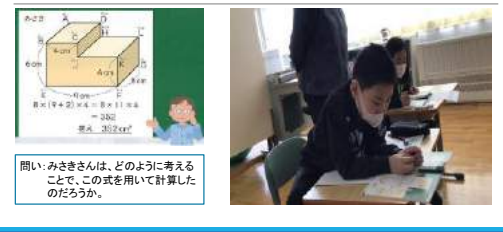

# ①単元の中で活用型問題を取り扱う

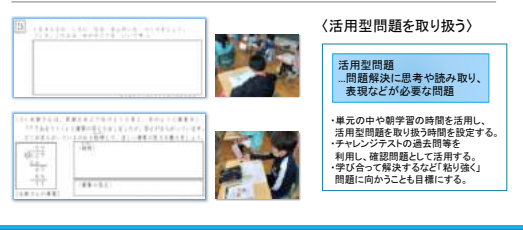

## タブレットを用いた研修推進(classroom編)

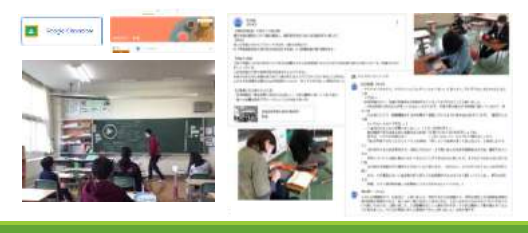

### タブレットを用いた研修推進(Jamboard編)

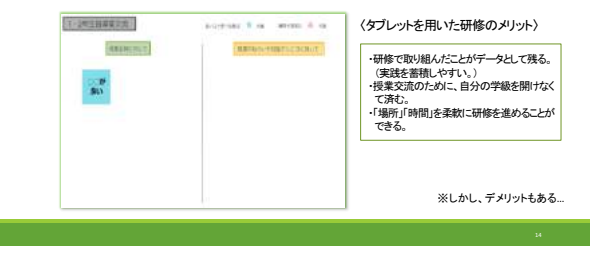

#### 本日の研究協議の進め方(協議の柱)

①「本時の授業のねらい」に対する「手立て」 がどうだったかを中心に話し合う。

#### (各学年の「本時の接集のねらい」として身に付けさせたいポイント) 1年生…よんなで協力して学習する力を育む。(③効果的な発問や場づくりでの学び合い) 2年生…主葉(用語)を使って採用することができる。(④話す力間(古向の上) 3年生…空気(注まった者/1)に沿って、話とんができる。(④効果的な発問や場づくりでの学び合い) 4年生…<u>自分たちで実の合える力を育む。</u>(③効果的な発問や場づくりでの学び合い)

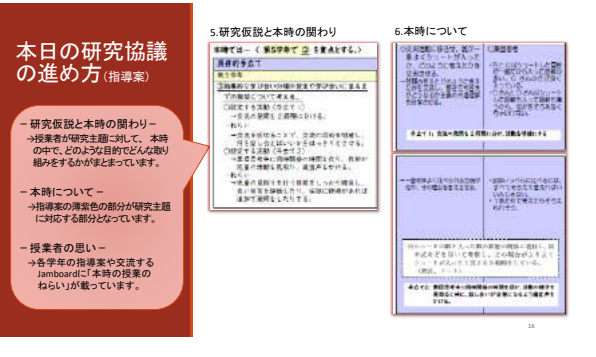

#### 本日の研究協議 の進め方<sup>(協議の方法)</sup>

 ()現果者より(10:20~10:30)
()学識の変態と単同の目前でとふり、本目の 物理ののとして使用の感覚について、現ま者 から表見する。
() 信温(10:30~11:00)
() 信温(10:30~11:00)
() 信温(10:30~11:00)
() 信息(10:00~11:00)
() 信息(10:00~11:00)
() 含男素、支気(10:00~11:00)
() 含男素、支気(10:00~11:00)
() 参加言者より(11:10~11:30)

| 910.00<br>10-7<br>10-8<br>10-10 | Bernell 1-1-9 | Printford and    |
|---------------------------------|---------------|------------------|
| 11224L10.1                      | 1 I           | #BRONDHET/COCULT |
|                                 |               |                  |
|                                 |               |                  |

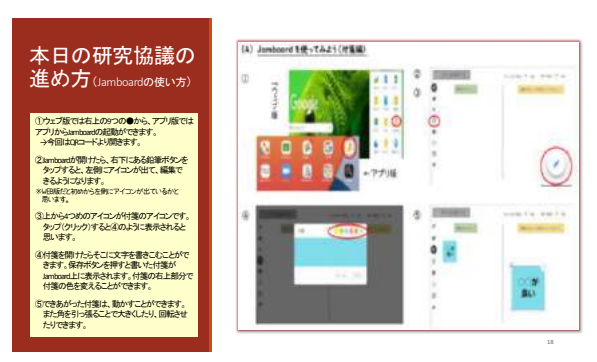

#### 以下のQRコードを読み込んでいただくと(#前配布のチランのQRコードでも可)、 研修で使用する「Jamboard」を開くことができます。

※研修終了後も、自由にこのQRコードから本日の研修をふりかえることができます。(データの消去にお気を付け下さい)

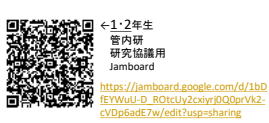

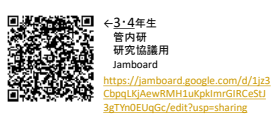

本日の研究協議の進め方(Jamboardの起動方法) ※交流用紙、付箋も準備してあります。授業を見ながら付箋に書きこんでいただいても問題ありません また、授業を見ながらJambaardにメモをしていただいでも構しません。@のかのけ驚きれにてまたないような数を

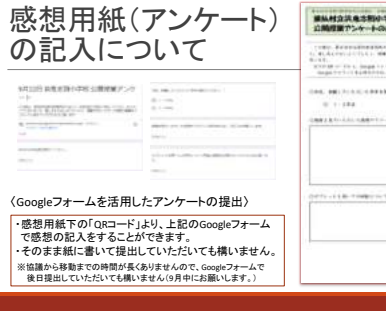

| #MH23.4580.78<br>28588724-1-0481                      | **                                                                                                    |
|-------------------------------------------------------|----------------------------------------------------------------------------------------------------|
| 1. 4. 4. 4. 4. 1. 1. 1. 1. 1. 1. 1. 1. 1. 1. 1. 1. 1. | 1999, 200, 100 1, 200, 200, 200<br>24 (1996)                                                                                                    |
|                                                       | and the second second sec |
| 0.1.184 0.1.14                                        |                                                                                                    |
|                                                       | 101108-121                                                                                                    |
|                                                       |                                                                                                    |
|                                                       |                                                                                                    |
|                                                       |                                                                                                    |
|                                                       |                                                                                                    |
|                                                       |                                                                                                    |
| 2011-118-1148-11-1 840484                             | Men street burt.                                                                                                    |
| (1771-11.00 TIMBER TO TO BRIDE                        | plican strang for a s                                                                                                    |
| 977-118-7980-96-7 00-888                              | ylle an straine (b. 21.                                                                                                    |
| Service Barrison C. Barran                            | 18                                                                                                    |
| CONTRACTOR OF THE PARTY OF THE PARTY                  | *******                                                                                                    |
| yers of the states of a states                        |                                                                                                    |
| perio e da manajo o y azonan                          | Hard All Street Board                                                                                                    |

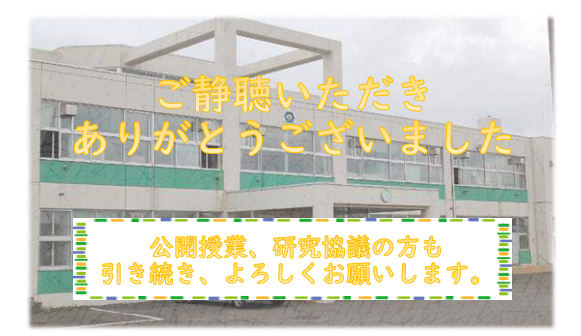